| Finding Michigan Millage Rates                                                                                                    |                                                                                                |                                                             |                                  |                                                                                                    |                                               |                                                                                    |                                                     |
|----------------------------------------------------------------------------------------------------|------------------------------------------------------------------------------------------------|-------------------------------------------------------------|----------------------------------|----------------------------------------------------------------------------------------------------|-----------------------------------------------|------------------------------------------------------------------------------------|-----------------------------------------------------|
| 1. In the Accounting Aid resource page, select "School District map."       Michigan 1040 Instructions       School District Map       School District Boundary |                                                                                                |                                                             |                                  |                                                                                                    |                                               |                                                                                    |                                                     |
| 2. ← → C △ @ greatschools.org/school-district-boundaries-map/                                                                                                   |                                                                                                |                                                             |                                  |                                                                                                    |                                               |                                                                                    |                                                     |
| Great! Schools - City, zip, address or school Q PARENTING - DONATE EN                                                                                           |                                                                                                |                                                             |                                  |                                                                                                    |                                               |                                                                                    |                                                     |
| See What School District You Are In <sub>②</sub>                                                                                                    |                                                                                                |                                                             |                                  |                                                                                                    |                                               |                                                                                    |                                                     |
| Search                                                                                                    |                                                                                                | Di                                                          | stricts near 1<br>Hazel Park Sch | 956 Hilton Rd                                                                                                    | l, Ferndal                                    | School Grade<br>Elementary                                                         | Middle High                                         |
| R Nearby homes for sale                                                                                                    |                                                                                                |                                                             |                                  |                                                                                                    |                                               |                                                                                    |                                                     |
| Enter the address you are The school address will appear here. searching for here.                                                                              |                                                                                                |                                                             |                                  |                                                                                                    |                                               |                                                                                    |                                                     |
| 3. Go back to the Accounting Aid<br>Resource page and select<br>" <u>Michigan Millage Rates.</u> "<br>Michigan Millage Rates."                                  |                                                                                                |                                                             |                                  |                                                                                                    |                                               |                                                                                    |                                                     |
| 4. CTRL+F to search for the city.                                                                                                    |                                                                                                |                                                             |                                  |                                                                                                    |                                               |                                                                                    |                                                     |
|                                                                                                    | School District                                                                                | Total Millage for<br>Principal Residence<br>or Ag Exemption | Total Millage<br>NonHomestead    | Total Millage<br>Industrial<br>Personal (IPP)                                                                                                    | Total Millage<br>Commercial<br>Personal (CPP) | w/AdValorem Special<br>Total Millage for<br>Principle Residence<br>or Ag Exemption | Assessment Millage<br>Total Millage<br>NonHomestead |
| Fenton City<br>Ferndale City                                                                                                    | HOLLY AREA SCHOOL DIS                                                                          | 34.1149                                                     | 52.0196                          | 28.1149                                                                                                    | 40.0196                                       | 34.1149                                                                            | 52.0196                                             |
| 1-                                                                                                    | FERNDALE CITY SCHOOL<br>HAZEL PARK CITY SCHOO                                                  | 50.2377<br>59.3448                                          | 68.2377<br>77.9448               | 44.2377<br>53.9448                                                                                                    | 56.2377<br>65.9448                            | 53.3767<br>63.0838                                                                 | 71.3767<br>81.0838                                  |
| The city the<br>taxpayer lives<br>in must be the<br>city on the far<br>left.                                                                                    | The city the The school district must be the the same as the one from the school district map. |                                                             |                                  | If the PRE is 100%<br>percent, use the<br>"Total millage for<br>principle resident or<br>Ag Exemptions". If he<br>PRE is 0%, use "total<br>Millage<br>NonHomestead" |                                               |                                                                                    |                                                     |